# Increasing UNIX/AFS Quota

**NOTE:** To ensure you have sufficient space to run the assignments/projects of this class, do this ASAP!

- 1. Login to https://accounts.pitt.edu/
- 2. Click "EMAIL & MESSAGING" menu
- 3. Click "UNIX QUOTA"
- 4. Click "Increase Quota"

### Connecting to Thoth

- Windows: You must use PuTTY/Powershell/Bash
  - <u>PuTTY</u>
    - Set Host Name field to thoth.cs.pitt.edu and click "Open"
    - Enter yes if prompted to accept the new ssh key
    - Enter your pitt username and password when prompted
      - Your password will not be displayed for your privacy
  - Powershell
    - ssh <u>pittusername@thoth.cs.pitt.edu</u>
    - Enter yes if prompted to accept the new ssh key
    - Enter Pitt password (note: Powershell will not show anything you type)
  - Bash
    - Enable Bash on Windows
    - ssh <u>pittusername@thoth.cs.pitt.edu</u>
    - Enter yes if prompted to accept the new ssh key
    - Enter Pitt password (bash will not show anything you type)
- OS X/Linux: Use ssh from terminal
  - \$ ssh <u>pittusername@thoth.cs.pitt.edu</u>
  - Enter yes if prompted to accept the new ssh key
  - Enter Pitt password (note: terminal will not show anything you type)

#### **Basic Linux Commands**

- / (forward slash) = Path separator
  - not \ (backslash)
- Directory shortcuts
  - . = current directory
  - $\circ$  .. = parent directory
  - ~ = home directory
  - $\circ$  / = root directory

| Command | Description | Example |
|---------|-------------|---------|
|---------|-------------|---------|

| pwd    | Displays current directory                | pwd                                                                                                    |
|--------|-------------------------------------------|----------------------------------------------------------------------------------------------------|
| ls     | Lists contents of current directory       | ls<br>Is -a (lists hidden items too)                                                                                                    |
| cd     | Changes or moves to a different directory | cd (moves up a directory)<br>cd ~ (moves to home directory)<br>cd ~/private/449 (moves to 449 folder in home<br>directory/private)                                                                                                    |
| mkdir  | Creates a directory                       | mkdir 449 (creates new directory called 449)                                                                                                    |
| rm     | Removes or deletes a file/directory       | rm hello.c (removes file named hello.c)<br>rm -f 449 (removes folder named 449)<br>rm -rf 449 (removes folder and files in 449)                                                                                                    |
| rmdir  | Removes an empty directory                | rmdir 449 (removes folder 449 if it is empty)                                                                                                    |
| mv     | Moves or renames a file                   | mv test.c hello.c (renames test.c to hello.c)<br>mv test.c/test.c (moves test.c up a directory)                                                                                                    |
| ср     | Copies a file                             | cp test.c test2.c (copies test.c to test2.c)                                                                                                    |
| logout | Logout from shell/SSH                     | logout                                                                                                    |
| scp    | Copies file(s) between<br>machines        | scp local.txt <u>user@thoth.cs.pitt.edu</u> :remote.txt<br>(copies local.txt from your PC to remote.txt in<br>your home directory of thoth)<br>scp <u>user@thoth.cs.pitt.edu</u> :remote.txt local.txt<br>(copies remote.txt on thoth to local.txt on your<br>PC)<br>scp user@thoth.cs.pitt.edu:path/to/file . (copies<br>file with path after colon to local machine with<br>same filename as on thoth) |

# Text Editors on Thoth

nano = super basic text editor

emacs = full featured text editor; emacs.org for info

vim = full featured, modal text editor

\* basic commands

normal mode:

h = cursor left

j = cursor down

k = cursor up

I = cursor right

i = enter insert mode (so you can type!)

```
u = undo
ctrl+r = redo
dd = delete current line
dw = delete current word
/ (type term) -> enter = search
n = keep searching
:s = substitute (I'd recommend looking up help on this one! :h :s)
:h command or key -> enter = help window -> :q to close help window
:w = save (write)
:q = quit
:q! = quit, discarding changes
:wq OR :x = quit, saving changes
escape = leave insert/visual mode
* tutorials
> <u>openvim</u>
```

```
> vimtutor command on thoth
```

### Text Editors on your computer

**NOTE:** You should still learn to use an editor on thoth! It is important to learn how to edit directly in a native linux environment. <u>Notepad++</u> (Windows only) - use <u>WinSCP</u> to upload files to Thoth

atom - Use remoteftp extension to remote edit on Thoth

vscode - Use remote extension to remote edit on Thoth

## Compiling and Running C Programs

- gcc = the C compiler
- gcc [-o output\_file] input\_file.c [input\_file2.c ...] = compile C code from input\_file.c to executable named output\_file, ex) gcc -o hello\_world hello.c
- ./program = run program
- your pwd is (typically) not in your \$PATH, so if you just type program name to run it won't work.